## How to use Kernel Backup for Microsoft Teams?

Here's how you can use Kernel Backup for Microsoft Teams and save all the Teams data:

- 1. Launch Kernel Migration for SharePoint and go to the source pane.
- Right-click on Microsoft Teams and click Add Teams button to connect the tool with desired Teams account.

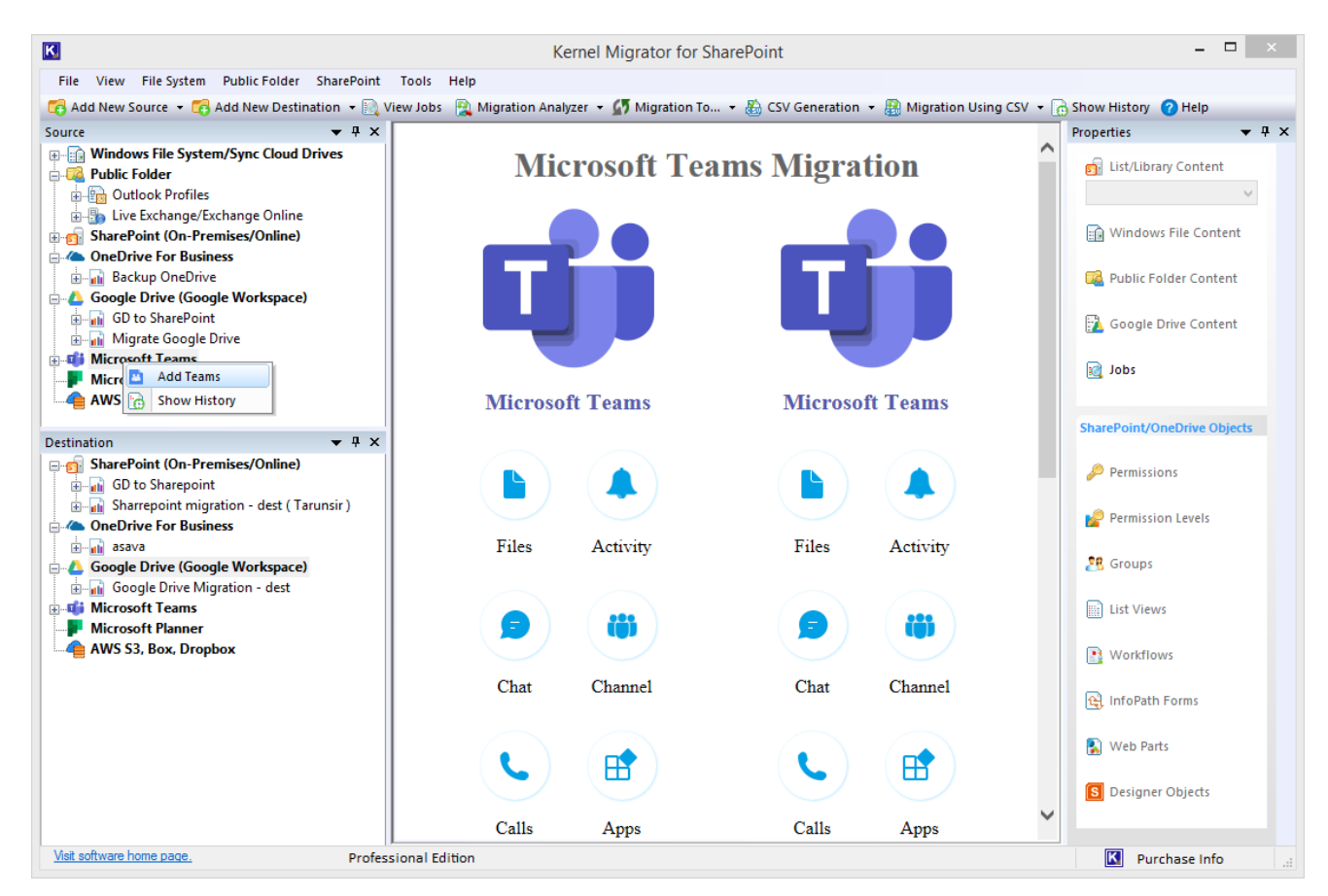

3. Enter a **Project Name** and based on the authentication mode out of basic and modern authentication, enter the required credentials.

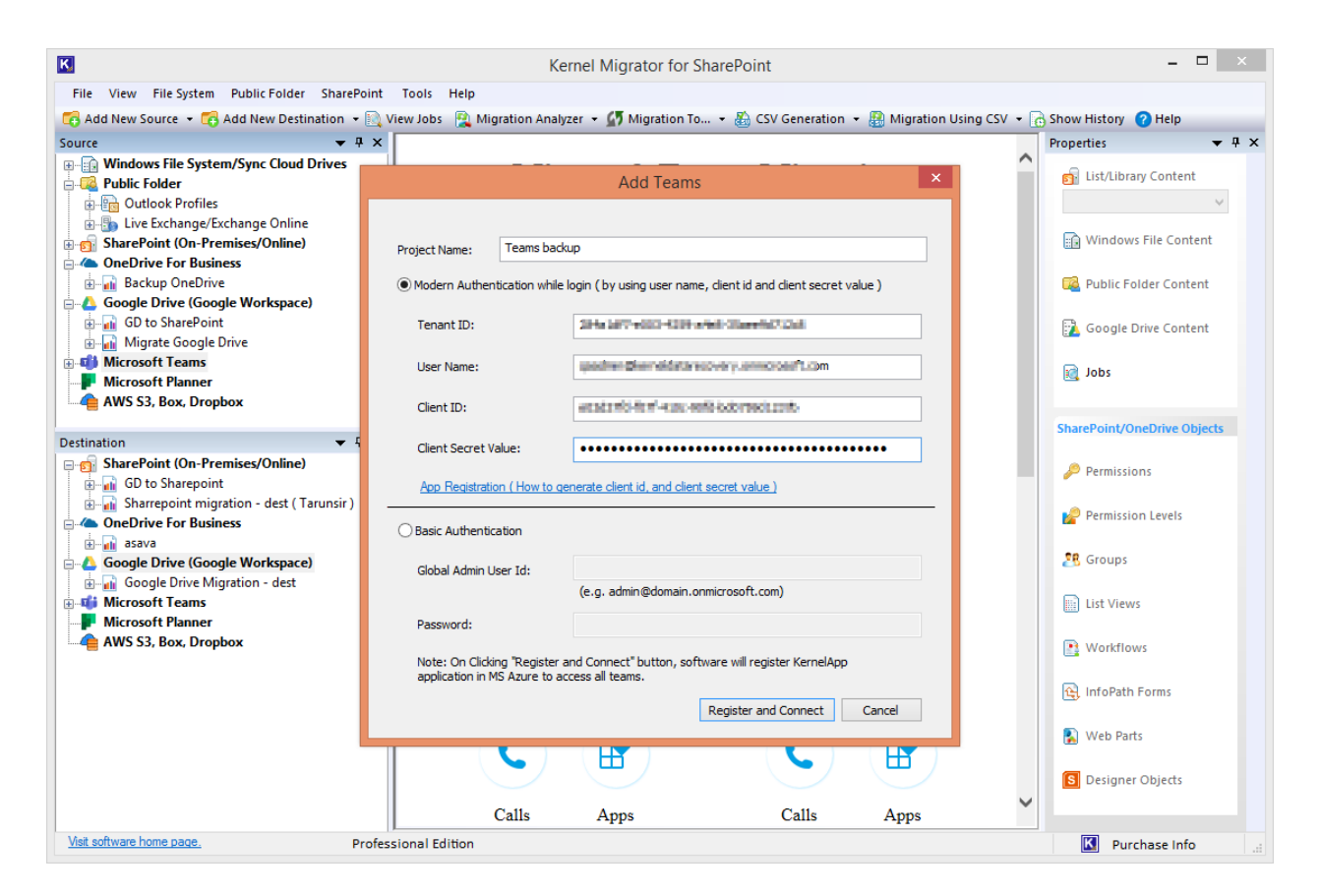

We recommend you proceed with Modern Authentication. Enter **Tenant ID**, **Client ID**, **Client Secret Value**, and **User Name**. Click **Register and Connect**.

Note: You can find the app credentials from the App Registration in Azure Active Directory.

4. Expand the Microsoft Teams tab in the source using the plus sign to see all the Teams within the connected Tenant under the new Project added.

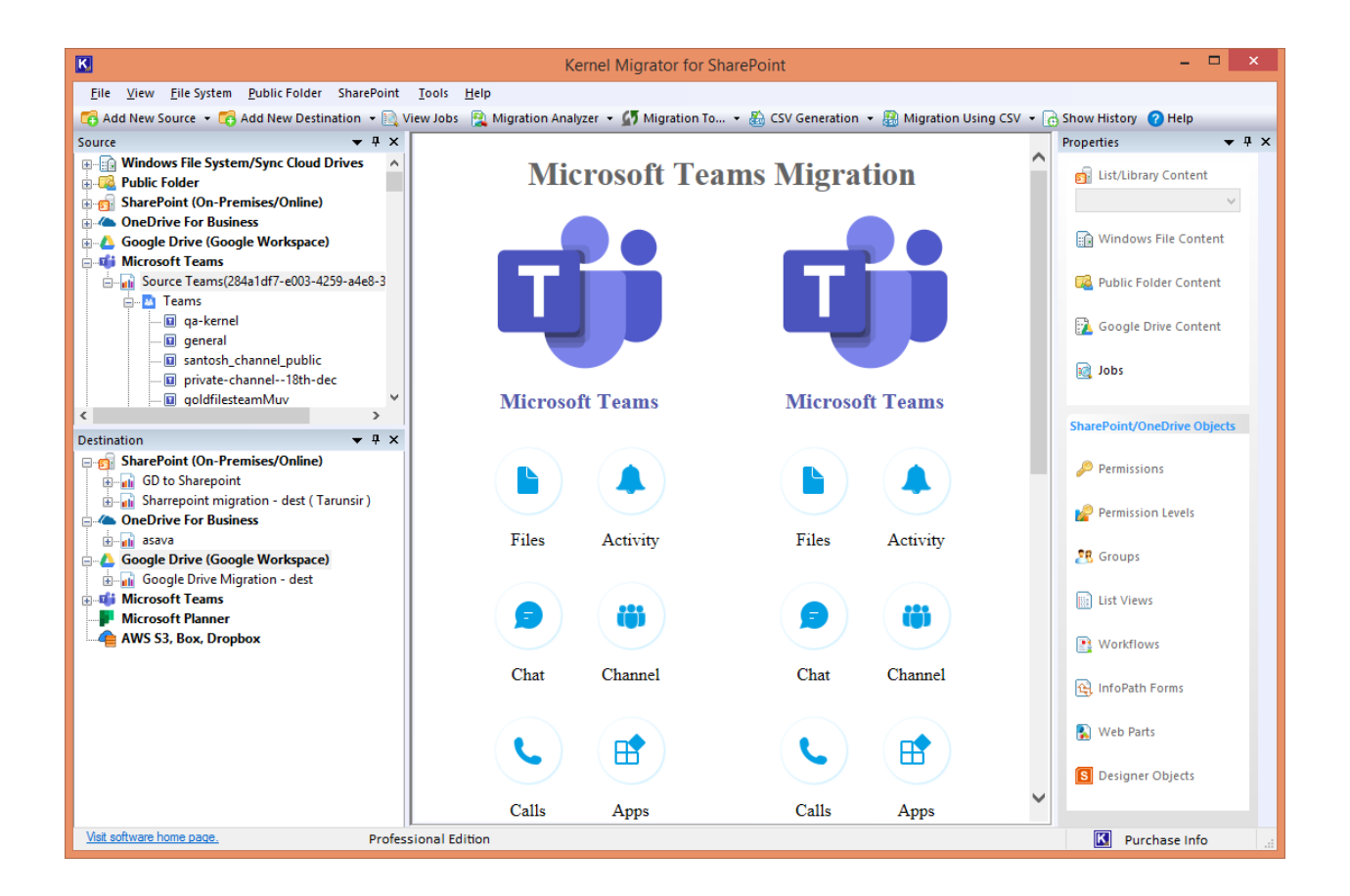

 Go to the source pan and right-click on Teams under the added project name and select Backup.

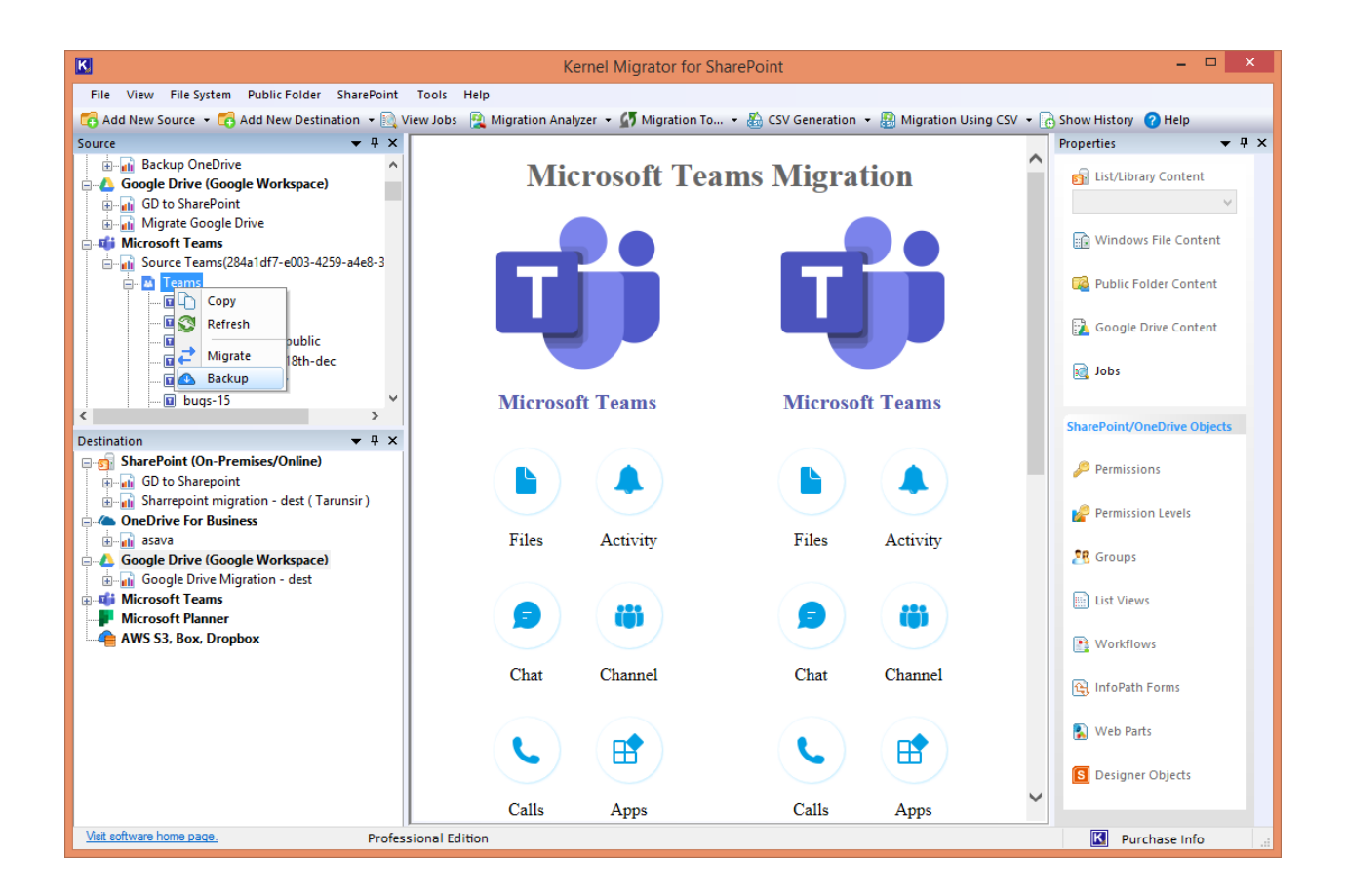

Select the desired Teams from the list or backup entire tenant in one go. Use the search bar to find any specific team. Mark the checkbox at the bottom beside Chats (Group Chat, 1:1 Chat) and then the three dots beside Fetch users to choose the Microsoft Teams Chat users.

| Kernel Microsoft Teams Backup                       |        |                                   |                                                    |   |  |  |
|-----------------------------------------------------|--------|-----------------------------------|----------------------------------------------------|---|--|--|
| Aicro                                               | osof   | t Teams                           |                                                    |   |  |  |
| Select the Teams and Chat users you want to backup. |        |                                   |                                                    |   |  |  |
| Team(s)                                             |        |                                   |                                                    |   |  |  |
|                                                     |        | Team Name                         | Email Address                                      | ^ |  |  |
| Search by email or team name                        |        |                                   | ٦                                                  |   |  |  |
| 1                                                   |        | qa-kernel                         | qa-kem                                             |   |  |  |
| 2                                                   |        | general                           | general des set la second de la second             |   |  |  |
| 3                                                   | ✓      | santosh_channel_public            | santosh microsoft.com                              |   |  |  |
| 4                                                   | ✓      | private-channel18th-dec           | private-                                           |   |  |  |
| 5                                                   | ✓      | goldfilesteamMuv                  | goldfile: soft.com                                 |   |  |  |
| 6                                                   | ✓      | bugs-15                           | bugs-15                                            |   |  |  |
| 7                                                   |        | kuchhbhi                          | kuchhbl and an an an an an an an an an an an an an |   |  |  |
| 8                                                   | ✓      | QAgroup2                          | QAgrou                                             |   |  |  |
| 9                                                   |        | t12                               | t12@ke                                             |   |  |  |
| 10                                                  |        | external-channels                 | externa soft.com                                   |   |  |  |
| 11                                                  |        | gunjan_public                     | gunjan_                                            |   |  |  |
| 12                                                  |        | t9                                | t9@kerr                                            |   |  |  |
| 13                                                  |        | welcome-6t6t                      | welcom om                                          |   |  |  |
| 14                                                  |        | ext-customer-gunjan               | ext-cust rosoft.com                                |   |  |  |
| 15                                                  |        | shaquib 12 may                    | shaquit                                            |   |  |  |
| 16                                                  |        | jinda                             | jinda@ł                                            | ~ |  |  |
| 5 tea                                               | ms se  | lected                            |                                                    |   |  |  |
|                                                     |        |                                   |                                                    |   |  |  |
| Ch                                                  | ats (( | Group Chat, 1:1 Chat) Fetch users | ·                                                  |   |  |  |
|                                                     |        |                                   | Next                                               |   |  |  |
|                                                     |        |                                   |                                                    |   |  |  |

- 7. Selecting this will open a window where you can either add a CSV file to or select to add users automatically.
- 8. Mark the users to backup and then click **OK**.
- 9. Wait while the tool fetches the selected Teams and Chats for backup.
- The next pane will show the selected Teams in the same hierarchy the components were available in Microsoft Teams. You can deselect any item if you want to skip it from backup. Click Next.

| K Kernel Microsoft Teams Backup                                                                                                    | ×  |
|----------------------------------------------------------------------------------------------------|----|
| Microsoft Teams                                                                                                    |    |
| Select Teams and Chat users                                                                                                    |    |
| Team(s)                                                                                                    |    |
| Enter Text Here                                                                                                    |    |
| Br-v I I is santosh                                                                                                    |    |
|                                                                                                    |    |
|                                                                                                    |    |
|                                                                                                    |    |
|                                                                                                    |    |
| territoria goldnia and a second a seco |    |
| iæ <b>v</b> ∎iji QAgr«                                                                                                    |    |
|                                                                                                    |    |
|                                                                                                    |    |
| Chat Users                                                                                                    | -1 |
|                                                                                                    |    |
|                                                                                                    |    |
|                                                                                                    |    |
|                                                                                                    |    |
|                                                                                                    |    |
|                                                                                                    |    |
| Back Next                                                                                                    |    |
|                                                                                                    |    |

11. Use the **Creation Date** filter to backup data for a specific date range. Use **Exclude left chats** to exclude backup of left chats from the Microsoft Teams Chat backup.

| l                                                                | Kernel Microsoft Teams Backup       |        |
|------------------------------------------------------------------|-------------------------------------|--------|
| Date Filter Creation Date From: 6/25/2025                        | 6/25/2025                           |        |
| ✓ Exclude left chats                                             | Browse For Folder ×                 |        |
| Destination Please browse and select the locat Destination Path: | Select local drive or network drive | Browse |

12. Click Browse to give the destination where you want to store the backup Microsoft Teams and Chat data. After defining the destination, click Backup to start the backup of Microsoft Teams and Chat.

| Kernel Microsoft Teams Backup                                                                         | ×      |
|----------------------------------------------------------------------------------------------------|--------|
| Date Filter           Creation Date           From:         6/25/2025           To:         6/25/2025 |        |
| ✓ Exclude left chats                                                                                  |        |
| Destination                                                                                           |        |
| Destination Path: C:\Use                                                                              | Browse |
|                                                                                                    |        |
|                                                                                                    |        |
|                                                                                                    |        |
|                                                                                                    |        |
|                                                                                                    |        |
|                                                                                                    |        |
|                                                                                                    |        |
| Back                                                                                                  | Backup |

13. Once the procedure is complete, the tool will show a dialog box with the location to the downloaded backup on your computer.

| Exclude lef estination | t chats                                                                                    |      |        |
|------------------------|--------------------------------------------------------------------------------------------|------|--------|
| Please browse          | and select the location where you want to take the backup<br>Kernel Microsoft Teams Backup | ×    | Browse |
|                        | Taking Backup                                                                              |      |        |
|                        | Downloading Posts                                                                          | Stop |        |
| L                      |                                                                                            |      |        |

14. Click on the link to open the backup saved on your computer.

| K.                                       |                        | Kernel Microsoft Teams Backup                                                 |      | ×      |
|------------------------------------------|------------------------|-------------------------------------------------------------------------------|------|--------|
| Date Filter  Creation Date From: 8/ 6/20 | e<br>24 ,∭▼ To:        | 9/ 5/2024                                                                     |      |        |
| ✓ Exclude left of                        | chats                  |                                                                               |      |        |
| Destination                              |                        |                                                                               |      |        |
| Please browse a                          | nd select the location | where you want to take the backup                                             |      |        |
| Destination Path:                        | C:\Users\              | Kernel Microsoft Teams Backup<br>Backup is completed.<br><u>C:\User</u><br>OK |      | Browse |
|                                          |                        |                                                                               | Back | Backup |